# Aggiornamento di un connettore FireAMP su sistemi operativi Windows

### Sommario

Introduzione Prerequisiti Configurazione Aggiornamento manuale Aggiorna versione connettore Opzioni della riga di comando Distribuzione tramite criteri Distribuzione tramite uno strumento di terze parti Verifica Risoluzione dei problemi Documenti correlati

## Introduzione

Di tanto in tanto viene rilasciata una nuova versione di FireAMP Connector che consente di migliorare le prestazioni, correggere i bug e aggiungere nuove funzionalità. In questo documento viene spiegato come aggiornare un connettore FireAMP distribuito in un'organizzazione.

## Prerequisiti

Cisco raccomanda la conoscenza dei seguenti prodotti:

- FireAMP Public Cloud
- Connettore FireAMP per Windows

**Nota:** Per installare un connettore in Windows è necessario disporre dell'accesso come amministratore.

# Configurazione

#### Aggiornamento manuale

Èpossibile aggiornare il connettore FireAMP manualmente scaricando una nuova versione ed

eseguendola su un computer come amministratore.

#### Aggiorna versione connettore

Per essere certi di aver scaricato l'ultima versione, procedere come segue:

1. Passare a **Conti > Attività**.

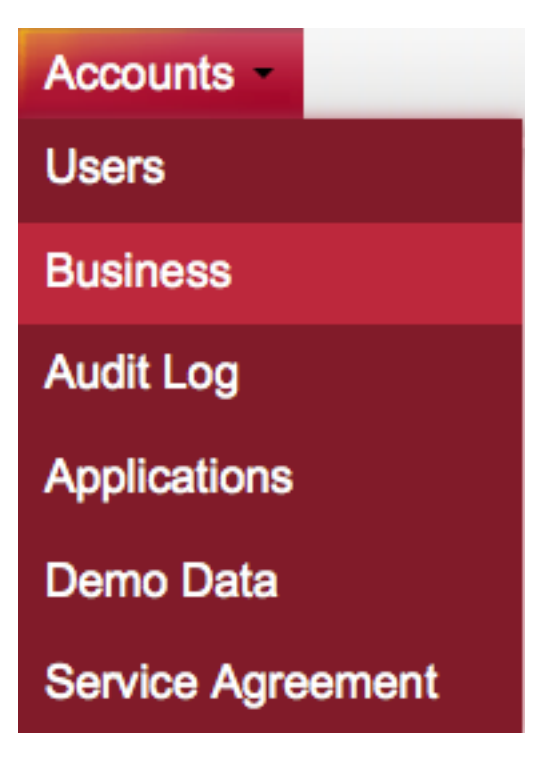

2. Verificare che le **versioni predefinite** del **prodotto** siano impostate su **Ultima versione**. In caso contrario, è possibile fare clic su **Modifica** per modificare le impostazioni aziendali.

3. Nella pagina **Modifica business**, selezionare **Versione connettore predefinita** come **più recente**, quindi fare clic sul pulsante **Aggiorna** per aggiornare le impostazioni.

#### Edit Business

| Business Name:              | Example |                      |          |
|-----------------------------|---------|----------------------|----------|
| FireAMP Window              | ws      | FireAMP Andr         | oid      |
| Default Policy:             |         | O Default Policy:    |          |
| Windows Computers           | -       | Default FireAMP Andr | void 🔹   |
| Default Connector Vers      | ion:    | Default Connector    | Version: |
| Latest                      | -       | Latest               | -        |
| FireAMP Mac Default Policy: |         |                      |          |
| Default Connector Vers      | ion     |                      |          |
| Latest                      | •       |                      |          |
| Cancel                      | Upd     | ate                  |          |

#### Opzioni della riga di comando

Se si desidera eseguire le opzioni della riga di comando, è necessario iniziare l'installazione dal prompt della riga di comando. Se si esegue un programma di installazione dalla riga di comando utilizzando gli switch, l'interfaccia utente sarà ancora visibile, a meno che non si specifichi lo switch /S per completare l'installazione in modo invisibile all'utente. È necessario riavviare il sistema, ma non verrà visualizzato alcun messaggio.

Se non si desidera includere alcun switch, è possibile eseguire il programma di installazione da Esplora risorse per avviare un'interfaccia utente.

**Nota:** È necessario riavviare il computer per assicurarsi che i servizi, i driver e i file siano della versione più recente.

| 🗾 FireAMP Connector Setup                                                                                                    | - • -          |  |
|----------------------------------------------------------------------------------------------------|----------------|--|
| Choose Install Location                                                                                                    |                |  |
| Choose the folder in which to install FireAMP Connector.                                                                                                    |                |  |
| Setup will install FireAMP Connector in the following folder. To install in a different folder, click<br>Browse and select another folder. Click Install to start the installation |                |  |
|                                                                                                    |                |  |
| Destination Folder                                                                                                    | _              |  |
| C:\Program Files\Sourcefire\fireAMP Browse                                                                                                    |                |  |
| Space required: 41 MB                                                                                                    |                |  |
| Space available: 5 GB                                                                                                    |                |  |
|                                                                                                    |                |  |
|                                                                                                    |                |  |
| By clicking 'Install' below, you verify that you have read and accept the Subscrip                                                                                                 | tion Agreement |  |
|                                                                                                    |                |  |
|                                                                                                    | -              |  |
| Install                                                                                                    | ] Cancel       |  |

| 🛃 FireAMP Connector Setup                                  |        |        |        |
|------------------------------------------------------------|--------|--------|--------|
| Installation Complete<br>Setup was completed successfully. |        |        |        |
| FireAMP Connector has Completed                            |        |        |        |
|                                                            |        |        |        |
| Show details                                               |        |        |        |
|                                                            |        |        |        |
|                                                            |        |        |        |
|                                                            |        |        |        |
|                                                            |        |        |        |
|                                                            |        |        |        |
|                                                            |        |        |        |
|                                                            |        |        |        |
|                                                            |        |        |        |
|                                                            | < Back | Next > | Cancel |

| 🗾 FireAMP Connector Setup                                                                     |               |
|-----------------------------------------------------------------------------------------------|---------------|
| Installation Completed<br>Please choose final installation options below                      |               |
| FireAMP Connector Setup                                                                       | 8             |
| To complete the install you will have to reboot your machine. Would perform this reboot now ? | l you like to |
| Yes                                                                                           | No            |
|                                                                                               |               |
| < Back Close                                                                                  | Cancel        |

#### Distribuzione tramite criteri

**Attenzione:** Quando si esegue l'aggiornamento tramite criteri, per l'installazione vengono utilizzati switch predefiniti e non gli switch utilizzati nella versione precedente.

Èpossibile aggiornare la versione di FireAMP per un determinato gruppo di computer apportando modifiche ai criteri. Queste opzioni sono disponibili in **Generale > Aggiornamenti prodotto**.

Di seguito sono riportate le opzioni per **gli aggiornamenti dei prodotti** sui criteri FireAMP che è necessario configurare:

| Product Updates     |               |
|---------------------|---------------|
|                     |               |
| Product Version     | •             |
| Update Server       |               |
| Start Update Window | 🖻 Not Set     |
| End Update Window   | 🖻 Not Set     |
| Reboot              | Do not reboot |
| Update Interval     | 1 hour        |

Versione prodotto: Questa è la versione a cui si desidera eseguire l'aggiornamento.

Server di aggiornamento: Questa opzione viene impostata automaticamente.

**Finestra Avvia aggiornamento**: Questo è il momento in cui ai connettori verrà assegnato il compito di eseguire l'aggiornamento.

**Fine aggiornamento**: Si tratta del momento in cui ai connettori non verrà più assegnato il compito di eseguire l'aggiornamento.

Riavviare: Per completare l'aggiornamento di FireAMP è necessario riavviare il sistema.

- Se si sceglie Non riavviare, l'esecuzione del software non riprenderà fino a dopo il riavvio.
- Se si sceglie **Chiedi di riavviare**, un utente riceve un messaggio sulla barra delle applicazioni che richiede di riavviare per completare l'aggiornamento di FireAMP.

Nota: Il messaggio viene visualizzato solo se l'interfaccia utente è stata abilitata nel criterio.

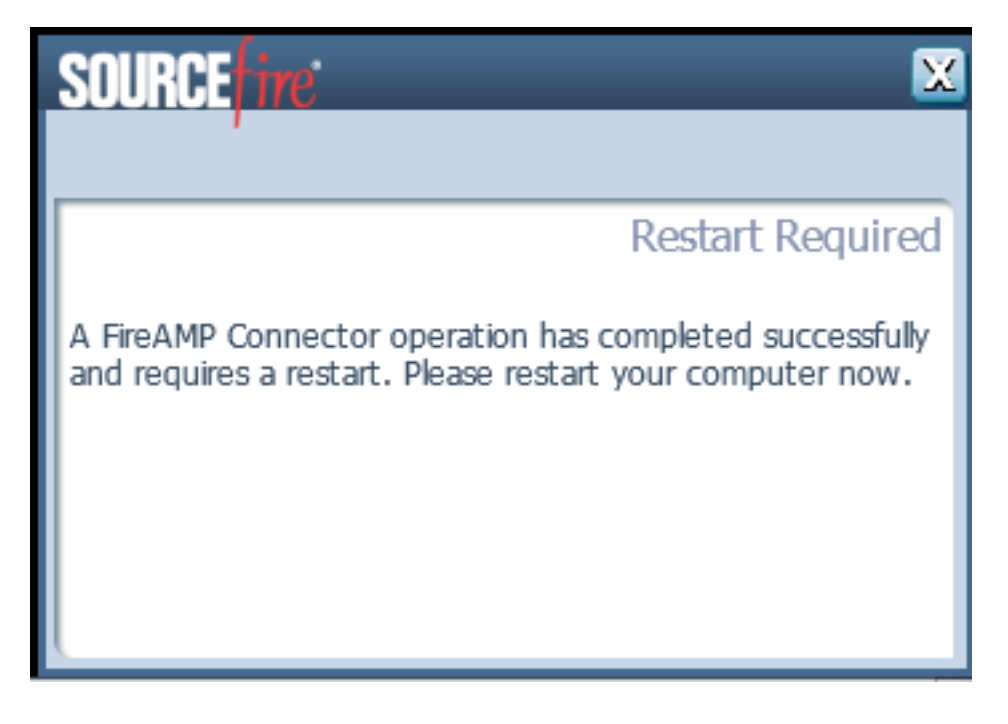

• Se si sceglie Forza riavvio dopo 2 minuti, l'utente riceve un messaggio di sistema che indica

che è stato impostato un riavvio in sospeso.

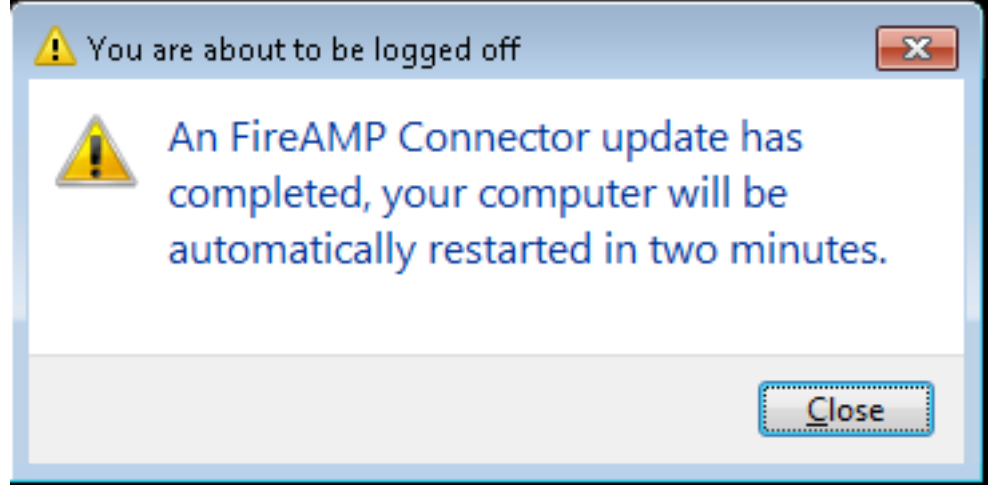

**Intervallo di aggiornamento**: Ciò è valido per gli aggiornamenti delle definizioni Tetra e non è correlato all'aggiornamento della versione del connettore FireAMP.

#### Distribuzione tramite uno strumento di terze parti

Cisco non supporta l'utilizzo di uno strumento di terze parti per l'installazione del connettore FireAMP.

# Verifica

A seconda dell'intervallo di heartbeat, un connettore è in grado di identificare che un aggiornamento è abilitato ed esegue l'aggiornamento in modo invisibile all'utente in background. Se l'interfaccia utente è abilitata sul criterio, l'unica conferma ricevuta è un messaggio a forma di bolla sull'area di notifica che indica che è in corso un aggiornamento.

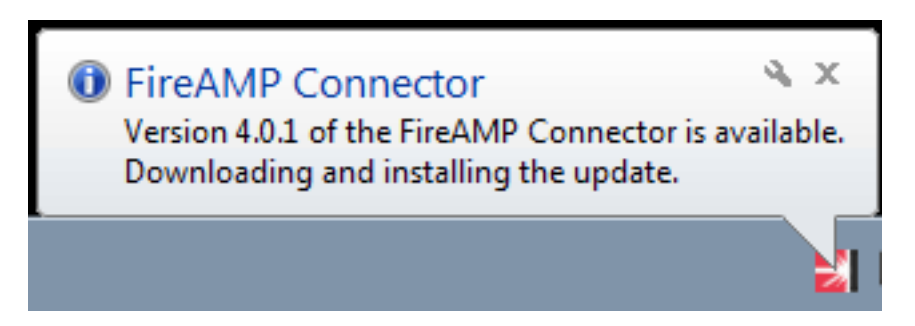

Inoltre, se si abilita un'opzione di riavvio, viene visualizzato il messaggio **Restart Required** (Riavvio richiesto). In caso contrario, il servizio non è in esecuzione.

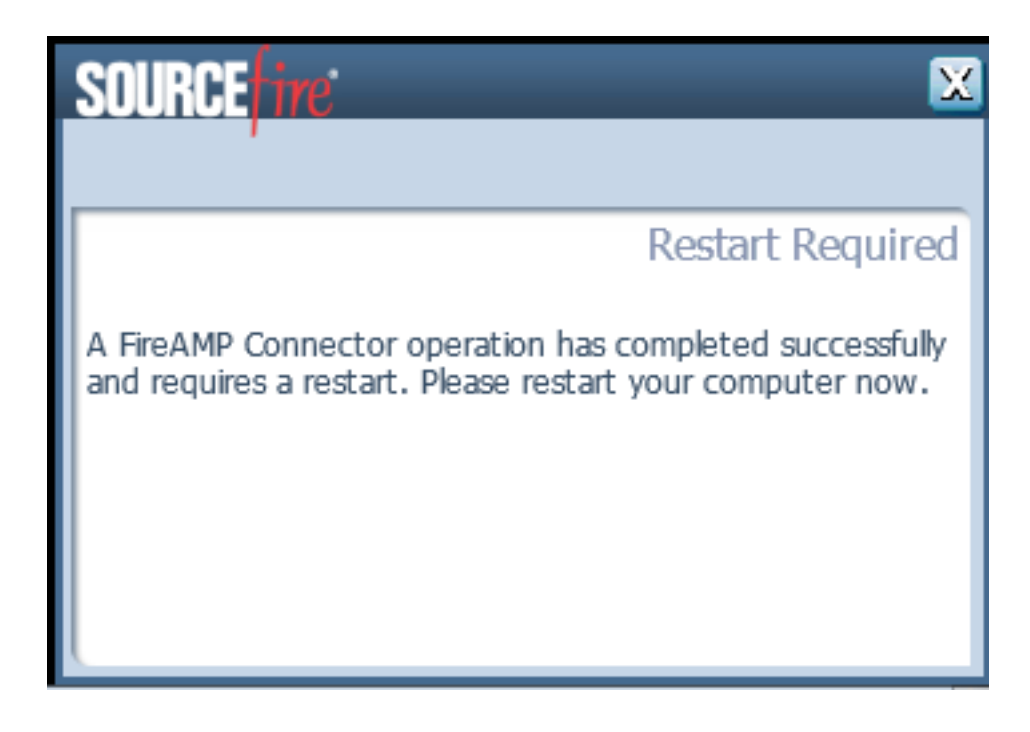

# Risoluzione dei problemi

Sebbene non sia comune avere un problema con l'installazione, è possibile eseguire le operazioni seguenti se si verifica un problema:

Se l'installazione non riesce, individuare il file immpro\_install.log generato sul sistema locale durante il processo di installazione. Il file potrebbe trovarsi in posizioni diverse. Il percorso più comune per questo file è:

%TEMP% %WINDIR%\Temp

Se il file non si trova in nessuna delle directory, cercare il nome del file sul disco rigido. Se non si riesce a trovare il file, assicurarsi di aver tentato di installare il connettore FireAMP con credenziali di *amministratore* e che non vi sia alcun software che impedisca la scrittura di file di registro o temporanei.

Una volta trovato il file immpro\_install.log, contattare il supporto tecnico Cisco per ulteriore assistenza.

# Documenti correlati

• Switch della riga di comando per il programma di installazione del connettore FireAMP